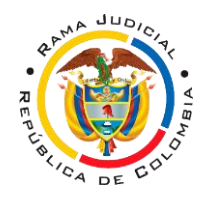

## INSTRUCTIVO REVISIÓN DE ESTADOS Y TRASLADOS ELECTRÓNICOS

**1.** En el navegador de su preferencia (Internet Explorer, Opera, Google Chrome, Safari) ingrese a la dirección electrónica www.ramajudicial.gov.co

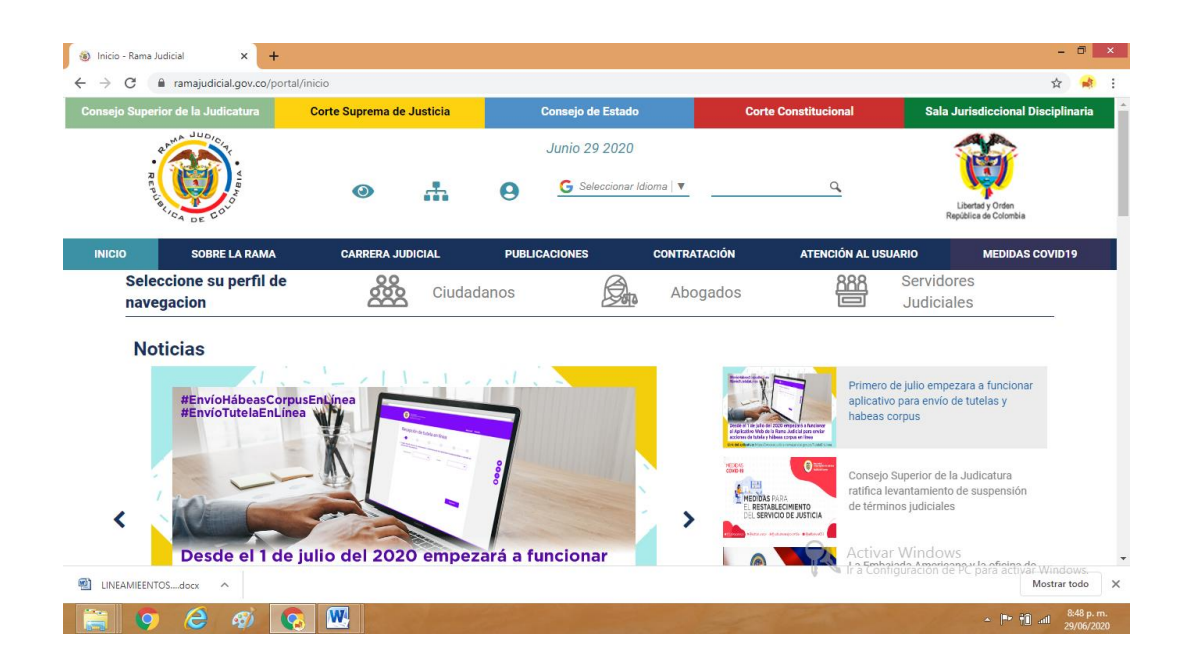

**2.** Una vez allí, deslice la barra de desplazamiento hasta la parte baja de la página y seleccione en la parte izquierda JUZGADOS DEL CIRCUITO. Se desplegará una lista, en ella seleccione JUZGADOS DE FAMILIA DEL CIRCUITO.

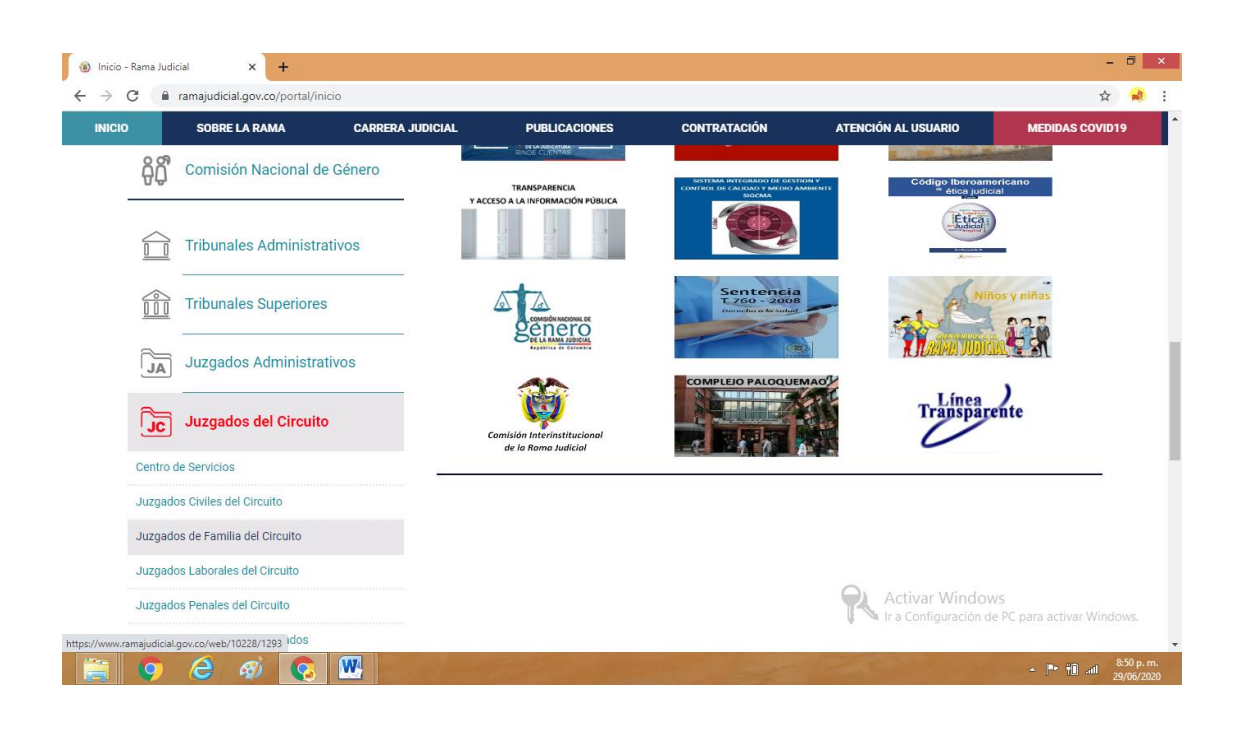

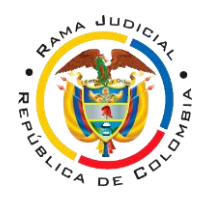

**3.** En la nueva página, seleccione en el mapa o la lista BOGOTÁ, se desplegará una nueva lista en la que deberá seleccionar JUZGADO 025 DE FAMILIA DE BOGOTÁ.

| R<br>P<br>V                      | A DE COU                      | 0                                                                                                    | G Selecci                 | onar Idioma   🔻 | ٩                    | Libertad y Orden<br>República de Colombia |
|----------------------------------|-------------------------------|----------------------------------------------------------------------------------------------------|---------------------------|-----------------|----------------------|-------------------------------------------|
| ICIO                             | SOBRE LA RAMA                 | CARRERA JUDICIAL                                                                                                    | PUBLICACIONES             | CONTRATACIÓN    | ATENCIÓN AL USUARIO  | MEDIDAS COVID19                           |
| Sele<br>nave                     | ccione su perfil de<br>gacion | ۰<br>۲                                                                                                    | Siudadanos                | Abogados        | ARA Service<br>Judic | dores<br>viales                           |
|                                  | 11                            |                                                                                                    | JUZGADO 021 DE FAMILIA DE | BOGOTÁ          |                      | ^ < Volver                                |
|                                  | 85                            |                                                                                                    | JUZGADO 022 DE FAMILIA DE | BOGOTÁ          |                      |                                           |
|                                  |                               |                                                                                                    | JUZGADO 024 DE FAMILIA DE | BOGOTÁ          |                      | _                                         |
|                                  |                               |                                                                                                    | JUZGADO 025 DE FAMILIA DE | BOGOTÁ          |                      |                                           |
|                                  |                               |                                                                                                    | JUZGADO 026 DE FAMILIA DE | BOGOTÁ          |                      |                                           |
|                                  | Zaland and                    |                                                                                                    | JUZGADO 027 DE FAMILIA DE | BOGOTÁ          |                      |                                           |
| Cundinamarca, capital:<br>Bogotá | Cundinamarca, capital:        | Sec. 1                                                                                                    |                           |                 |                      |                                           |
|                                  | Bogotá                        | 1 C                                                                                                    | JUZGADO 029 DE FAMILIA DE | BOGOTÁ          |                      |                                           |
|                                  |                               | and the second second se |                           | Popozí          |                      |                                           |

**4.** Una vez se encuentre en el micro sitio del JUZGADO VEINTICINCO DE FAMILIA DE BOGOTÁ, seleccione ESTADOS ELECTRÓNICOS o TRASLADOS ELECTRONICOS y en la lista desplegable el año que desea consultar.

| I CON EFECTOS PROCESALES INFORMACIÓN GENERAL VER MÁS JUZGADOS POLÍTICAS DE PRIVACIDAD Y CONDICIONE<br>JUZGADO U25 DE FAIMILIA DE B | S DE USO MAPA DEL SITIO CORREO INSTITUCIONAL HISTÓRICO DE<br>OGOTA |  |  |  |
|----------------------------------------------------------------------------------------------------|--------------------------------------------------------------------|--|--|--|
| Rama Judicial 🖶 Juzgados Familia del Circuito 🖶 JUZGADO 025 DE FAMILIA DE BOGOTÁ 👳 <b>Publicación con efectos proce</b>            | sales                                                              |  |  |  |
| Novedades                                                                                                    | Datos Basicos                                                      |  |  |  |
| No hay novedades para mostrar ó el portlet no está configurado                                                                     |                                                                    |  |  |  |
| PUBLICACIÓN CON EFECTOS PROCESALES                                                                                                 | Dirección del Despacho                                             |  |  |  |
| Avisos a las comunidades                                                                                                    | CARRERA 7#14-07                                                    |  |  |  |
| Actas de audiencia                                                                                                    | + 10 gree gree gree gree                                           |  |  |  |
| Comunicaciones                                                                                                    |                                                                    |  |  |  |
| Edictos                                                                                                    | cares Estevilla                                                    |  |  |  |
| Estados Electrónicos                                                                                                    | Leafel   © OpenStreetMap contributors                              |  |  |  |
| ▶ 2020                                                                                                    | Telefono                                                           |  |  |  |
| ▶ 2019                                                                                                    | Activar Windows                                                    |  |  |  |
| > 2019                                                                                                    | denne a activar Wi                                                 |  |  |  |

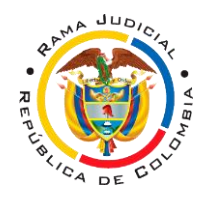

**5.** Ahora, en las pestañas superiores, deberá seleccionar el MES a consultar, así como el NÚMERO del estado y/o traslado que desea examinar.

| C a ramajudicial.gov.co/web/juzgado-02   | 25-de-familia-                                                                                                    | de-bogota/                  | 40                                |                                                                                                    | \$                                                                 |
|------------------------------------------|----------------------------------------------------------------------------------------------------|-----------------------------|-----------------------------------|----------------------------------------------------------------------------------------------------|--------------------------------------------------------------------|
| ÓN CON EFECTOS PROCESALES INFORMACIÓI    | N GENERAL V                                                                                                    | ER MÁS JUZ<br>ZGAD          | ZGADOSPOLITI<br>UU251             | CAS DE PRIVACIDAD Y CONDICIONES DE DE DE DE DE DE DE DE DE DE DE DE DE                                         | USO MAPA DEL SITIO CORREO INSTITUCIONAL HISTÓRICO DE NOTI<br>1011A |
| PUBLICACIÓN CON<br>EFECTOS<br>PROCESALES | Rama Ji<br>Estados                                                                                                    | udicial 🖶 Ju<br>Electrónico | zgados Familia<br>s <b>⇔ 2020</b> | del Circuito # JUZGADO 025 DE FAMILIA (                                                                        | DE BOGOTÁ  Publicación con efectos procesales 🕁                    |
| Avisos a las comunidades                 | MAYO                                                                                                    | <u>JUNIO</u>                | JULIO AG                          | OSTO SEPTIEMBRE OCTUBRE NO                                                                                     | VIEMBRE                                                            |
| Actas de audiencia                       | ESTADO                                                                                                    | FECHA                       | ESTADO<br>ELECTRONICO             | PROVIDENCIAS                                                                                                   |                                                                    |
| Comunicaciones                           | No.                                                                                                    | ESTADO                      | (DESCARGAR)                       | (DESCARGAR)                                                                                                    |                                                                    |
| Edictos                                  | CIÓN GENERAL VI<br>CIÓN GENERAL VI<br>JUZ<br>Rama JU<br>Estados<br>MAYO<br>ESTADO<br>No.<br>023<br>024<br>025<br>e-bogota/40 )26 | 23 03/06/2020               | (JUZGADO 25<br>FAMILIA            | (2019-0743) (2019-0889)                                                                                        |                                                                    |
| Estados Electrónicos                     |                                                                                                    |                             | BOGOTÁ)                           |                                                                                                    | _                                                                  |
| ▶ 2020                                   | 024                                                                                                    | 05/06/202                   | DFAMILIA<br>BOGOTA)               | (2019-0400)                                                                                                    |                                                                    |
| ▶ 2019                                   | 025                                                                                                    | 09/06/202                   | (JUZGADO 25<br>FAMILIA<br>BOGOTA) | (2020-00111)                                                                                                   |                                                                    |
| <ul><li>2018</li><li>2017</li></ul>      |                                                                                                    |                             | becomy                            | (2018-0390) (2019-0036) (2019-<br>0045) (2019-0270) (2019-0425) (2019-<br>0448) (2019-0484) (2019-0575) (2019- | Activar Windows                                                    |
|                                          | anota (40 porc                                                                                                    | 10/06/0000                  | (JUZGADO 25                       | 0600) (2019-0653) (2019-0803) (2019-                                                                           | a n'a configuración de PC para activar window:                     |

**6.** Al seleccionar el ESTADO O TRASLADO ELECTRÓNICO, se desplegará una ventana emergente que le permitirá visualizar el documento del estado y/o traslado consultado, allí podrá verificar, si el proceso de su interés se encuentra en dicho listado.

| 1020 - Rama Ju | dicial                      | × 🛐 c66ecf6e-                                      | 76e5-449a-b5d9-a6311 × +                                                                |                                                        |                                                                                                    |                                     | -         | ٥    |
|----------------|-----------------------------|----------------------------------------------------|-----------------------------------------------------------------------------------------|--------------------------------------------------------|----------------------------------------------------------------------------------------------------|-------------------------------------|-----------|------|
| C              | a ramajudicial.g            | ov.co/documents                                    | /36158023/36680001/estado+N                                                             | lo.+028.pdf/c66ecf6e-76e5-449                          | 9a-b5d9-a631153659df                                                                                                    |                                     | ☆         | 9    |
|                |                             |                                                    |                                                                                         |                                                        |                                                                                                    |                                     | _         |      |
|                |                             |                                                    |                                                                                         | REPUBLICA DE COL                                       | LOMBIA                                                                                                    |                                     | _         |      |
|                |                             |                                                    |                                                                                         | RAMA JUDICIA<br>JUZGADO 025 I<br>LISTADO DE EST        | AL<br>F <b>amilia del circuite</b><br>FADO                                                                                               |                                     |           |      |
|                | ESTADO No.                  | 028                                                |                                                                                         |                                                        | 12/06/2020<br>Fecha:                                                                                                    | Página: 1                           |           |      |
|                | No Proceso                  | Clase de Proceso                                   | Demandante                                                                              | Demandado                                              | Descripción Actuación                                                                                                    | Fecha<br>Auto Cuad.                 |           |      |
|                | 1100131 10025<br>2018 00804 | Otras Actuaciones<br>Especiales                    | NIELS MATHIAS DIEKMANN                                                                  | LAURA PRISCILA DIEKMAN                                 | Auto agrega comunicación o escrito<br>AGREGA COMUNICACIONES, REQUIERE A EPS SANITAS LA<br>DEFENSORA DE FAMILA ESTESE A LO AQUILDISPUESTO | 11/06/2020 1                        |           |      |
|                | 1100131 10025<br>2019 00400 | Especial                                           | SCOTT JOHN O DELL                                                                       | ANA MILENA - NUÑEZ PERALTA                             | Auto que designa Auxiliar<br>DESIGNA TRADUCTOR                                                                                           | 11/06/2020                          |           |      |
|                | 1100131 10025<br>2020 00086 | Sin Tipo de Proceso                                | LUZ MARINA CRUZ                                                                         | JOHANNA PATRICIA CRUZ                                  | Sentencia<br>CONFIRMA RESOLUCION                                                                                                    | 11/06/2020 1                        |           |      |
|                | 1100131 10025<br>2020 00165 | Ejecutivo Nulidad<br>Matrimonio Católico           | REINALDO MALEVERA GARZON                                                                | MARIA CRISTINA ALVAREZ                                 | Auto decreta terminación de proceso<br>AUTO QUE DECRETA LA EJECUCION DE EFECTOS CIVILES                                                  | 11/06/2020                          |           |      |
|                | DE CON<br>ANTERI<br>TERMIN  | FORMIDAD CON<br>ORES DECISIONES<br>O LEGAL DE UN I | LO PREVISTO EN EL ART. 295<br>S, EN LA FECHA 12/06/2020<br>DIA SE DESFIJA EN LA MISMA / | DEL CODIGO GENERAL DEL<br>Y A LA HO<br>A LAS 5:00 P.M. | PROCESO V PARA NOTIFICAR A LAS PARTES DE LAS<br>ORA DE LAS 8 A.M., SE FIJA EL PRESENTE ESTADO POR                                        | EL                                  |           |      |
|                |                             |                                                    | LILIANA CAS                                                                             | TILLO TORRES                                           |                                                                                                    |                                     | _         |      |
|                |                             |                                                    | SECR                                                                                    | ETARIO                                                 | Activar<br>Ir a Config                                                                                                    | Windows<br>guración de PC para acti | var Windo |      |
|                | 6                           | 🧭 👩                                                | W                                                                                       |                                                        | 1 12 - 17 - 10 M                                                                                                    | · P                                 | . III. () | 8:59 |

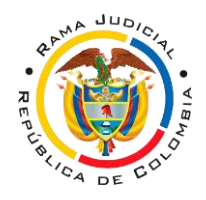

**7.** Por último, si en el proceso de su interés se emitieron providencias, o se está surtiendo un traslado, podrá acceder a las providencias o escritos dando clic en la columna de PROVIDENCIAS o DOCUMENTO.

| ) - Rama Judicial 🗙 🔛 c66ecf6e-76e5-44   | 49a-b5d9-a63       | 11 ×   +                      |                                   |                                                                                                    |                                                            | - T.    |    |
|------------------------------------------|--------------------|-------------------------------|-----------------------------------|----------------------------------------------------------------------------------------------------|------------------------------------------------------------|---------|----|
| C aramajudicial.gov.co/web/juzgado-025   | -de-familia-       | de-bogota/4                   | 10                                |                                                                                                    |                                                            | ☆       |    |
| IÓN CON EFECTOS PROCESALES INFORMACIÓN   | GENERAL V          | er más juz<br>ZGAD            | CGADOSPOLITI                      | CAS DE PRIVACIDAD Y CONDICIONES DE<br>DE FAIVIILIA DE BOU                                                      | E USO MAPA DEL SITIO CORREO INSTITUCIONAL HISTÓRIC<br>GOIA | o de No | от |
| PUBLICACIÓN CON<br>EFECTOS<br>PROCESALES | Rama Ju<br>Estados | udicial 🖶 Ju:<br>Electrónico: | zgados Familia<br>s ⊕ <b>2020</b> | del Circuito (* JUZGADO 025 DE FAMILIA                                                                         | DE BOGOTÁ 🚸 Publicación con efectos procesales 🚸           |         |    |
| Avisos a las comunidades                 | MAYO               | OINUL                         | JULIO AG                          | OSTO SEPTIEMBRE OCTUBRE NO                                                                                     | OVIEMBRE                                                   |         |    |
| Actas de audiencia                       | ESTADO             | FECHA                         | ESTADO<br>ELECTRONICO             | PROVIDENCIAS                                                                                                   |                                                            |         |    |
| Comunicaciones                           | No.                | ESTADO                        | (DESCARGAR)                       | (DESCARGAR)                                                                                                    |                                                            |         |    |
| Edictos                                  | 023                | 03/06/2020                    | (JUZGADO 25<br>FAMILIA            | (2019-0743) (2019-0889)                                                                                        |                                                            |         |    |
| Estados Electrónicos                     |                    |                               | BOGOTÁ)                           | (                                                                                                    |                                                            |         |    |
| ▶ 2020                                   | 024                | 05/06/2020                    | (JUZGADO 25<br>FAMILIA<br>BOGOTA) | (2019-0400)                                                                                                    |                                                            |         |    |
| ▶ 2019                                   | 025                | 09/06/2020                    | (JUZGADO 25<br>FAMILIA            | (2020-00111)                                                                                                   |                                                            |         |    |
| ▶ 2018                                   |                    |                               | BOGOTA)                           | (0010.0000) (0010.0006) (0010                                                                                  |                                                            |         |    |
| ▶ 2017                                   |                    |                               |                                   | (2019-0036) (2019-0036) (2019-<br>0045) (2019-0270) (2019-0425) (2019-<br>0448) (2019-0484) (2019-0575) (2019- | Activar Windows                                            |         |    |
|                                          |                    |                               | ( IIIZGADO 25                     | 0600) (2019-0653) (2019-0803) (2019-                                                                           |                                                            |         |    |

**8.** Una vez seleccionado su proceso, o las providencias a descargar, se desplegará una ventana emergente que le permitirá ver las PROVIDENCIAS o AUTOS emitidos, o los DOCUMENTOS que se encuentran en traslado.

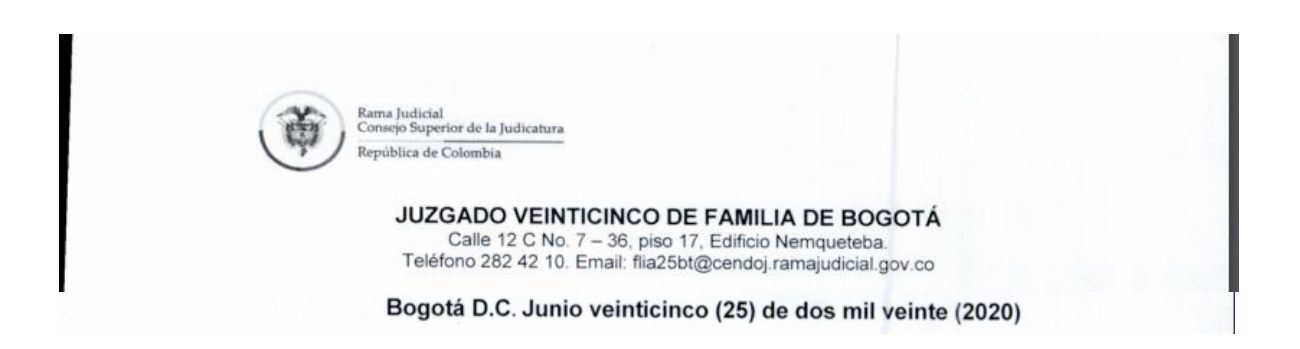